## Til- og afmelding af medarbejder

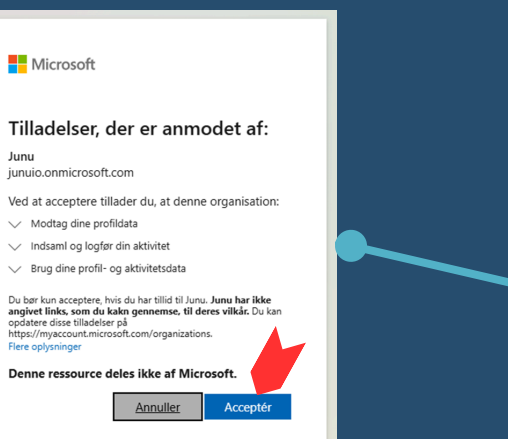

Welcome, Kristina Bendt

#### ensure

A Employee Management

Alter Alter A

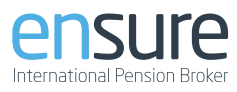

# 01

### Link til virksomhedslogin

Link til virksomhedslogin

## 02

### Log sikkert ind

Ensure virksomhedslogin bruger en Microsoft-konto som sikkerhed. Derfor bedes du oprette en gratis Microsoft konto eller du kan logge ind med den MS-konto du allerede har.

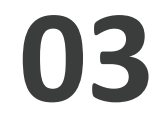

## Åben overblik på medarbejdere

Klik på Employee Management i venstre margin

04

## Her vises jeres medarbejdere

I værktøjet vil du først se en oversigt over medarbejdere i jeres virksomhed.

I øverste panel finder du information om kontaktpersoner hos os i Ensure, din pensionsleverandør og eventuelle sundhedsleverandør, samt hvor mange medarbejdere, der er registreret fra jeres virksomhed.

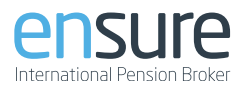

| ensure                                                                                                    | =                                                    |                                                                                             |                                                                                                    |                                                                                                    |                                                                                                    |                                                                                       |                                                                                                    |                                                                                          |                     |                                                                                          | Test 1 v 🔒 💮 kbe@ensurepension.dk v                                                                                                    |                                                                                                    |                                                                                                    |
|----------------------------------------------------------------------------------------------------|------------------------------------------------------|---------------------------------------------------------------------------------------------|----------------------------------------------------------------------------------------------------|----------------------------------------------------------------------------------------------------|----------------------------------------------------------------------------------------------------|---------------------------------------------------------------------------------------|----------------------------------------------------------------------------------------------------|------------------------------------------------------------------------------------------|---------------------|------------------------------------------------------------------------------------------|----------------------------------------------------------------------------------------------------|----------------------------------------------------------------------------------------------------|----------------------------------------------------------------------------------------------------|
| etwo<br>Mome<br>tooss                                                                                                    | Kontal<br>Ansvarle<br>Demose                         | Kontaktperson<br>Ansvarlig for pensionsaft en hos jer er Demo<br>Demosen (demo@test.)       |                                                                                                    | r Demo A                                                                                                    | Medarbejderkontakt<br>no Administrationen kan kardaktes på mallen<br>pension@ensurepension.dk.eller på till. 5195 0000 |                                                                                       | Pensionsleverandør<br>Jeres nuværende persionslever<br>Pensionsselskabet Dit o                               | Pensionsleverander<br>Jess nuwerende pensionsleverander er<br>Pensionsselskabet (7 b. p. |                     | Sundhedsleverandør<br>Jeres nuværende sundhedsleverandør er<br>Sundhedsleverandøren Demo |                                                                                                    | Antal medarbejdere<br>5                                                                                                    |                                                                                                    |
| A Employee Manageme                                                                                                    | int Medark                                           | bejdere                                                                                     |                                                                                                    |                                                                                                    |                                                                                                    |                                                                                       |                                                                                                    |                                                                                          |                     |                                                                                          |                                                                                                    |                                                                                                    |                                                                                                    |
|                                                                                                    | Vis 1                                                | Vis 10 v v v v v v v v v v v v v v v v v v                                                  |                                                                                                    |                                                                                                    |                                                                                                    |                                                                                       |                                                                                                    |                                                                                          |                     |                                                                                          |                                                                                                    |                                                                                                    |                                                                                                    |
|                                                                                                    | CPR                                                  | : Na                                                                                        | i nu                                                                                                    | Timeldt pens                                                                                                    | on :                                                                                                    | Tilmeldt sundhedsordninge                                                             | n i Pensionsgivende lan pr. år                                                                               | Bidragsg                                                                                 | iruppe :            | Firmabidrag i %                                                                          | Personligt bidrag                                                                                                    | 1%                                                                                                    | Sidst opdateret                                                                                                    |
|                                                                                                    | a                                                    | ٩.                                                                                          |                                                                                                    |                                                                                                    |                                                                                                    |                                                                                       | Q.                                                                                                    | $\nabla$                                                                                 | •                   |                                                                                          |                                                                                                    |                                                                                                    |                                                                                                    |
|                                                                                                    | 3112                                                 | 2690920 K/r                                                                                 | ist Test Test                                                                                                    | -                                                                                                    |                                                                                                    | Aktiv siden 18/03/2025                                                                |                                                                                                    | Testgrup                                                                                 | pe 1                | 12                                                                                       | 2                                                                                                    |                                                                                                    | 18/03/2025                                                                                                    |
|                                                                                                    | 0101                                                 | 1010001 Per                                                                                 | rson Navn 1                                                                                                    | Aktiv siden 01/                                                                                                    | 35/2024                                                                                                    | Aktiv siden 01/08/2024                                                                | 380000                                                                                                    | Testgrup                                                                                 | pe 2                | 10                                                                                       | 4                                                                                                    |                                                                                                    | 07/03/2025                                                                                                    |
|                                                                                                    | 0101                                                 | 1010004 Per                                                                                 | rson Navn 4                                                                                                    | Aktiv siden 01/                                                                                                    | 01/2025                                                                                                    |                                                                                       | 400000                                                                                                    | Testgrup                                                                                 | pe 1                | 12                                                                                       | 2                                                                                                    |                                                                                                    | 10/02/2025                                                                                                    |
|                                                                                                    | 0101                                                 | 1010003 Per                                                                                 | rson Navn 3                                                                                                    | Aktiv siden 01/                                                                                                    | 31/2022                                                                                                    | Aktiv siden 01/01/2022                                                                | 400000                                                                                                    | Testgrup                                                                                 | pe 3                | 8                                                                                        | 0                                                                                                    |                                                                                                    | 10/02/2025                                                                                                    |
|                                                                                                    | 0101                                                 | 1010002 Per                                                                                 | rson Navn 2                                                                                                    | Aktiv siden 01/                                                                                                    | 01/2024                                                                                                    | Aktiv siden 01/01/2024                                                                | 400000                                                                                                    | Testgrup                                                                                 | pe 2                | 10                                                                                       | 4                                                                                                    |                                                                                                    | 10/02/2025                                                                                                    |
|                                                                                                    | _                                                    |                                                                                             |                                                                                                    |                                                                                                    |                                                                                                    |                                                                                       |                                                                                                    |                                                                                          |                     |                                                                                          |                                                                                                    |                                                                                                    | _                                                                                                    |
|                                                                                                    |                                                      |                                                                                             |                                                                                                    |                                                                                                    |                                                                                                    |                                                                                       |                                                                                                    |                                                                                          |                     |                                                                                          |                                                                                                    |                                                                                                    |                                                                                                    |
| • Gil tibage<br>Person Navn 1<br>Fornavit <sup>o</sup>                                                                                                    | Elternavo*                                           | D                                                                                           | Datio for inditia                                                                                                    | edelse i pensis                                                                                                    | reading                                                                                                    | Bernarlosing                                                                          | ,                                                                                                    | Dato for se                                                                              | neste ændring       |                                                                                          | Log over ænde                                                                                                    | inger                                                                                                    | Gern oplysninger                                                                                                    |
| Cil tibuge Person Navn 1 Conaum Person                                                                                                    | Eltenson*<br>Navn 1                                  |                                                                                             | Satio For Inditia<br>01-06-2024                                                                                                    | edelse i pensic                                                                                                    | reardning                                                                                                    | Bernærfoning<br>Dette er en                                                           | er<br>demoperion                                                                                             | Dato for se                                                                              | neste ændring<br>5  |                                                                                          | Log over ænde<br>10/02/2025                                                                                                    | inger<br>- 17:13 - Er                                                                                                    | Corr ophysioger                                                                                                    |
| Gal fibhage lerson Navn 1 anavn* leson PR-numme*                                                                                                    | Elternavn*<br>Navn 1<br>Telefon-numeref              | - B                                                                                         | Dato for indtsa<br>01-06-2024<br>lichtagsgruppe                                                                                                    | edelse i pensis                                                                                                    | raandhiing                                                                                                    | Demækning<br>Dette er en                                                              | er<br>demogerson                                                                                             | Dato for se                                                                              | neste ændring<br>5  |                                                                                          | Log over andii<br>10/02/2025<br>administrati                                                                                                    | inger<br>- 17:13 - En<br>ion                                                                                                    | Cere optyweinger<br>saure Pension -                                                                                                    |
| Gl Whope     erson Navn 1     onert*     Penon     PR-numme*     Holosoos                                                                                                    | Elternavn*<br>Navn 1<br>Telefon-numrse/<br>8005000   | - 1                                                                                         | Santo for indita<br>01-06-2024<br>licksgsgruppe<br>Textgruppe 1                                                                                                    | edelse i peruid                                                                                                    | rsatdning                                                                                                    | Denserkolog<br>Dette er en                                                            | er<br>demogension                                                                                            | Dato for set                                                                             | neste ændring<br>5  |                                                                                          | Log over and<br>10/02/2025<br>administrati<br>Andrede St<br>"Demoarbej                                                                                                    | inger<br>• 17:13 - En<br>ion<br>illingsbøteg<br>der" til "De                                                                                                    | Cert spheringer<br>saure Pension -<br>patae fra<br>motester"                                                                           |
| Gl Whope Person Navn 1 binair Person PR-numme* 10010001 mal*                                                                                                    | Ditemaun*<br>Navn 1<br>Telefon-numeser<br>80030008   | - 8<br>- 1<br>- 1                                                                           | Dato for indtsa<br>01-06-2024<br>lidragsgruppe<br>Testgruppe 1<br>Testgruppe 1                                                                                                    | edelse i persic<br>;<br>; ; ;5: (Ferma)                                                                                                    | rsordning                                                                                                    | Dersankning<br>Dette er en                                                            | w<br>Berropwson                                                                                              | Dato for an<br>10-02-202                                                                 | neste ændring<br>5  |                                                                                          | Log over ændi<br>10/02/2025<br>administrati<br>Ændrede Sti<br>"Demoarbej<br>10/02/2025                                                                                                    | inger<br>- 17:13 - En<br>lon<br>illingsbeteg<br>der" til "De<br>- 17:13 - En                                                                                                    | Cen splyoninger<br>Issure Pension -<br>pratae fra<br>motester*<br>Issure Pension -                                                     |
| Glitthage lerson Navn 1 anavn* lerson R.mumme* trossicot mai* lerno@taxt.dk                                                                                                    | Elternaun*<br>Navn 1<br>Talefon-numerae*<br>80550050 |                                                                                             | Datio for inditio<br>01-06-2024<br>lidragisgruppe<br>Testigruppe 1<br>Testionsbidrag<br>12                                                                                                    | edelse i peruid<br>1<br>3 i % Firma)                                                                                                    | raandhiing                                                                                                    | Dersankning<br>Dette er en                                                            | er<br>Jerroperson                                                                                            | Dato for se                                                                              | reste ændring<br>5  |                                                                                          | Log over andi<br>10/02/2025<br>administrat<br>Ændrede St<br>"Demoarbej<br>10/02/2025<br>administrat                                                                                                    | inger<br>- 17:13 - En<br>ion<br>Ifingsbeteg<br>der til "De<br>- 17:13 - En<br>ion<br>fra "Demo                                                                                                    | Cert spherage<br>sure Pension -<br>palas fa<br>motester"<br>sure Pension -<br>" ill "Demoture"                                         |
| Gal tohage Person Navn 1 amare* Person SR.eurme* 200910001 Inal* demo@text.dk USingsbetegrebe                                                                                                    | Elternaun*<br>Nam 1<br>Talafon-numma*<br>8058000     |                                                                                             | lano for indits<br>01-06-2024<br>Idragsgruppe<br>Testgruppe 1<br>Testgruppe 1<br>Testgruppe 1<br>Testgruppe 1<br>Testgruppe 1                                                                                                    | edetse i persio<br>1<br>2 i % (Ferma)<br>3 i % (Medarbe                                                                                                    | reading                                                                                                    | Dersækning<br>Detse er en                                                             | e<br>Anteppenan                                                                                              | Data for se<br>10-02-202                                                                 | neste ændring<br>5  |                                                                                          | Log over andi<br>10/02/2025<br>administrat<br>"Demoaftej<br>10/02/2025<br>administrat<br>Andrede By                                                                                                    | inger<br>- 17:13 - En<br>ion<br>Illingsbeteg<br>der ' 61 'De<br>- 17:13 - En<br>ion<br>fra 'Demo<br>- 17:13 - En                                                                                                    | Cert uphyseque<br>suire Pension -<br>postas fra<br>motestor"<br>suire Pension -<br>r' SI "Demobyen"<br>suire Pension -                 |
| Gl Hitspr Person Navn 1 binarr <sup>1</sup> Person Rit-navne* Bit-navne* bitisglottegrebe Demotecter                                                                                                    | Elterson"<br>Nen 1<br>Talefon numeri<br>1000000      |                                                                                             | Dato for indita<br>01-06-2024<br>Idragogruppe<br>Textgruppe 1<br>Tensionsbidrag<br>12<br>Tensionsbidrag<br>2                                                                                                    | edetse i persio<br>;<br>;<br>; ?5: (Ferma)<br>; ?5: (Meslarbe                                                                                                    | rsordning<br>jder)                                                                                                    | Denaskolng<br>Dette er en                                                             | u<br>Menganan                                                                                                | Dato for se<br>10-02-202                                                                 | neste ændring<br>5  |                                                                                          | Log over andri<br>10/02/2025<br>administrati<br>Andrete Su<br>10/02/2025<br>administrati<br>Andrete By<br>10/02/2025<br>administrati                                                                                                    | inger<br>- 17:13 - En<br>ion<br>illingsbeteg<br>der" til "De<br>- 17:13 - En<br>ion<br>fra "Demo<br>- 17:13 - En<br>ion                                                                                                    | Con sylvenger<br>suare Pension -<br>palae fra<br>emotester"<br>suare Pension -<br>" sil "Demobyen"<br>suare Pension -                  |
| Cl bilage  Person Navn 1  Doser*  Person PR.numre*  PR.numre*  Displayeegrate Denotater  desse                                                                                                    | Elternen*<br>Nen 1<br>Talefon namma*<br>8000000      |                                                                                             | 2ano for indita<br>01-06-2024<br>lidragsgruppe<br>Testigruppe 1<br>fensionsbidrag<br>tessionsbidrag<br>2<br>fensionsbidrag<br>2<br>fensionsbidrag                                                                                                    | edelse i pensio<br>;<br>;<br>; (% (Ferma)<br>; % (Meslarbe<br>de lan pe. år                                                                                                    | rsordning<br>jder)                                                                                                    | Densekoing<br>Dette er en                                                             | e<br>Rengemon<br>Sobist i Javeffelbordförgen                                                                 | Data for se<br>10-02-202                                                                 | neste ændring<br>5  |                                                                                          | Log over andri<br>10/02/2025<br>administrati<br>Formanfej<br>10/02/2025<br>administrati<br>Formanfej<br>10/02/2025<br>administrati<br>Tomologia                                                                                                    | inger<br>- 17:13 - En<br>ion<br>illingsbeteg<br>der" til "De<br>- 17:13 - En<br>ion<br>fra "Demo<br>- 17:13 - En<br>ion<br>anbedsord                                                                                                    | Con splywinger<br>nure Pension -<br>proles fra<br>enotester"<br>sure Pension -<br>r' til "Demobyrn"<br>sure Pension -<br>hring fra d.  |
| Coll biblioge  Instance  Instance Instance  Instance Instance Instance Instance Instance Instance Instance Instance Instance Instance Instance Instance Instance Instance Instance Instance Instance Inst | Elterson"<br>Non 1<br>Taldon nummer<br>6005000       |                                                                                             | Datio for inditio<br>01-06-2024<br>lichtgsgrappe<br>Testgruppe 1<br>fessionsbidtag<br>12<br>fessionsbidtag<br>2<br>fassionsgiven<br>320000.00                                                                                                    | edetae i persio<br>;<br>; 55 (Firma)<br>; 1% (Meslarbe<br>de ten pr. år                                                                                                    | esondhing<br>jder)                                                                                                    | Demankoing<br>Dette er en<br>Dato fur indt                                            | er<br>Jahregenen<br>Addre i sechebuskregen                                                                   | Data for se<br>10-02-202                                                                 | neste ændring<br>5  |                                                                                          | Log over and<br>10/02/2025<br>administrat<br>Kindende St<br>7Demoarbei<br>10/02/2025<br>administrat<br>Kindende St<br>10/02/2025<br>administrat<br>Tilmeidee su<br>01/05/2024                                                                                                    | inger<br>- 17:13 - En<br>ion<br>illingsbottog<br>der' til "De<br>- 17:13 - En<br>ion<br>fra "Demo<br>- 17:13 - En<br>ion<br>infra "Demo<br>- 17:13 - En                                                                                                    | Eith sphonger<br>were Pension -<br>motester<br>" Si "Demokyes"<br>were Pension -<br>hing fie d.                                        |
| Calification     erson Navn 1     erson Navn 1     erson     Roummen*     Honomen*     Honomen*     Honomen*     Honomen*     Honomen*     Honomen*     Honomen*     Honomen*     Honomen*     Honomen*     Honomen*                                                                                                    | Diterseon"<br>Naon 1<br>Talefon-nammar<br>8053000    |                                                                                             | Dano for indtsa<br>01-06-2024<br>lichagsgroppe<br>Tengruppe 1<br>lensionsbidrag<br>12<br>lensionsbidrag<br>2<br>lensionsgiven<br>320000.00<br>Daekningsgiven                                                                                                    | edetae i persis<br>;<br>;<br>; ;<br>; ; ;; ; ; ; ; ; ; ; ; ; ; ; ;                                                                                                    | readining                                                                                                    | Benærkörig<br>Dette er en<br>Dette er en<br>Dets for inst                             | er<br>demperator<br>establisk i suddenbarderuper<br>er perator big Schönkelserterup                          | Dato for an                                                                              | neste ændring<br>5  |                                                                                          | Log over and<br>14/02/2025<br>administrat<br>Andreds Di<br>Demosfleg<br>19/02/2025<br>administrat<br>Andreds DJ<br>19/02/2024<br>Inteldes 2004                                                                                                    | inger<br>- 17:13 - En<br>ion<br>Eingebeteg<br>der til "De<br>- 17:13 - En<br>ion<br>- 17:13 - En<br>ion<br>- 17:13 - En<br>ion<br>mchedsord                                                                                                    | Det Stywere<br>ware Pension -<br>polae far<br>metester<br>" (S 'Derrobyen'<br>ware Pension -<br>hing fan d.                            |
| Coll telege erson Navn 1 snavn* tenon Rommen* 10010001 intro@tectsk disspleteprote intro@tectsk deexe tenoteter f tenoty telowy telowy te | Elterson*<br>Non 1<br>Talefor-nonsea*<br>8090000     |                                                                                             | Dano for indtsa<br>01-06-2024<br>lichagsgroppe<br>Tenggroppe 1<br>lensionsbidrag<br>12<br>lensionsbidrag<br>2<br>lensionsgiven<br>320000:00<br>Datkningsgiven<br>320000:00                                                                                                    | edetes i persis<br>1<br>1 (% (Firma)<br>1 % (Medarbe<br>de ten pr. år<br>nde ten pr. år                                                                                                    | nsardhing<br>gder)                                                                                                    | Demaskorg<br>Dete ar en<br>Dete for inst<br>Et 45-204                                 | e process of scoperatory                                                                                     | Dato for set                                                                             | neste ændring<br>5  |                                                                                          | Log over and<br>10/02/2025<br>administrat<br>70/02/2025<br>administrat<br>80/002/2025<br>10/02/2025<br>10/02/2025<br>01/08/2024                                                                                                    | inger<br>- 17:13 - En<br>ion<br>Illingsbeteg<br>der til "De<br>- 17:13 - En<br>ion<br>- fra "Demo<br>- 17:13 - En<br>ion<br>- 17:13 - En<br>ion<br>- 17:13 - En<br>ion                                                                                                    | Det stymmer<br>ware Pention -<br>pulse fis<br>motetier"<br>ware Pension -<br>r' dl "Dension -<br>thing fis d.                          |
| Coll billinger     Erson Navn 1     anser     Prinon Navn 1     Prinon Navn 1     Prinon Navna     Prinon Navna     Prinon Navna     Prinon Navna     Prinon Navna     Prinon Navna     Prinon Navna     Prinon Navna     Prinon Navna     Prinon Navna     Prinon Navna     Prinon Navna     Prinon Navna     Prinon Navna                                                                                                    | Effertuur*<br>Neon 1<br>Telefon-nummer<br>8000000    |                                                                                             | Datio for indition<br>01-06-2024<br>lidhagagroppe<br>Testgruppe 1<br>fessionsbidrag<br>12<br>fessionsbidrag<br>2<br>fessionsbidrag<br>2                                                                                                 | edetes i persis<br>1<br>1 3: (Firma)<br>1 3: (Medarbe<br>de ten pr. år<br>nde ten pr. år                                                                                                    | rsadning<br>jder)                                                                                                    | Denaktiong<br>Detrem er<br>Detrem er<br>State for inde                                | er<br>anderke i sundhekonderuper<br>er<br>er presense ing kundhekonderuper<br>er                             | Dato for se                                                                              | neste ændring<br>S  |                                                                                          | Log over and<br>10/02/2023<br>administrat<br>Rendreds 20<br>10/02/2023<br>administrat<br>Rendreds 20<br>10/02/2024<br>NO22/2024                                                                                                    | inger<br>- 17:13 - Ein<br>Mingsbeteg<br>- 17:13 - Ein<br>- 17:13 - Ein<br>-                                                                                                    | Cett signores<br>ware Pension -<br>proto Fa<br>moeter<br>ware Pension -<br>r' Si "Demokyen"<br>ware Pension -<br>hring fra d.          |
| Cal Integer      Irrson Navn 1      arsex*      Peron      Provine*      Provine* | Eltenson"<br>Nem 1<br>Tableto-nummer<br>0000000      |                                                                                             | bao fur isetta<br>91-66-2024<br>Redgusperge<br>Redgusper f<br>Redgusper 1<br>12<br>2<br>2<br>2<br>2<br>2<br>2<br>2<br>2000000<br>3<br>2000000<br>3<br>2000000<br>3<br>2000000<br>3<br>2000000<br>3<br>2000000<br>3<br>2000000<br>3<br>2000000<br>3<br>2000000<br>3<br>2000000<br>3<br>2000000<br>3<br>2000000<br>3<br>2000000<br>3<br>2000000<br>3<br>2000000<br>3<br>2000000<br>3<br>20000000<br>3<br>20000000<br>3<br>200000000                                                                                                    | edetse i pensie<br>;<br>;<br>; % (Pirma)<br>; % (Mestarbe<br>6e ten pr. år<br>nde ten pr. år<br>; bngetse                                                                                                    | readsing<br>(der)                                                                                                    | Bonaching<br>Detre er er<br>Detre for het<br>Et de Stati<br>Franzense<br>Transmission | er en en en en en en en en en en en en en                                                                    | Dato for an                                                                              | reste ændring<br>S  |                                                                                          | Log over and<br>10/02/2025<br>administrat<br>Toencoafte<br>10/02/2023<br>administrat<br>Aindrode 9/<br>10/02/2023<br>administrat<br>Titnedde su<br>01/08/2024                                                                                                    | inger<br>17:13 - En<br>Ingelstrag<br>der" til "De<br>17:13 - En<br>ton<br>17:13 - En<br>ton<br>17:15 - En<br>ton<br>17:15 - En<br>ton<br>17:15 - En | Erit stylenge<br>ware Pension -<br>polse fa<br>motester<br>same Pension -<br>' of 'Demokyan'<br>ware Pension -<br>hing fa d.           |
| Classep     According to the second second sec | Ellensun*<br>Nen 1<br>Telefin-rummer<br>608000       |                                                                                             | Dans for instru-<br>for 1-6-2024<br>indragspreppe<br>Personability<br>2<br>resonability<br>2<br>resona | e delse i persis<br>y<br>y (% Firma)<br>a % Medarite<br>de lan pr. år<br>nde lan pr. år<br>nde lan pr. år<br>(% Firma)<br>(% Firma)<br>(% F | readsing<br>(der)                                                                                                    | Donantiving<br>Determined<br>Determined<br>Processing<br>Transformer                  | e<br>dampenon<br>elobes i sundre boudangen<br>el pennen es pontentente temp<br>el pennen es pontentente temp | Dato for an                                                                              | neste ændring<br>5  |                                                                                          | Log over and<br>10/02/2025<br>administrat<br>7/Demoarbo<br>10/02/2025<br>administrat<br>6/ndmcf 0/<br>10/02/2025<br>01/06/2024                                                                                                    | inger<br>- 17:13 - En<br>lingsbateg<br>- 17:13 - En<br>ion<br>17:13 - En<br>ion<br>nonbedscord                                                                                                    | Cette seguenese<br>ware Pension -<br>rotector<br>" Si "Dereckyer"<br>ware Pension -<br>histog for d.                                   |
| Cl Meage Person Naun 1  imae# Pron 28.nurs# Pron 28.nurs# Pron 28.n | Eltenson*<br>Nan 1<br>Talafan nunsea*<br>8080000     | 1<br>1<br>1<br>1<br>1<br>1<br>1<br>1<br>1<br>1<br>1<br>1<br>1<br>1<br>1<br>1<br>1<br>1<br>1 | Sano for instan<br>61-66-828<br>163 ggproppe<br>Pengroupe 1<br>12<br>rensionability<br>12<br>rensionability<br>12<br>rensionabil                                                                                                    | edelite i pende<br>1<br>1 (3) (3) (3) (3) (3)<br>40 km pr. de<br>1 (3) (4) (4) (4)<br>40 km pr. de<br>1 (5) (4) (4)<br>40 km pr. de<br>1 (5) (4) (4) (4) (4) (4) (4) (4) (4) (4) (4                                                                                                    | (der)                                                                                                    | Benacking<br>Determent<br>Determent<br>Eta Solo<br>Francisca<br>Francisca<br>Constant |                                                                                                    | Data for an                                                                              | neets aendring<br>5 |                                                                                          | Log over and<br>10/02/2023<br>admissional<br>filestational<br>filestation<br>filestation<br>file | 17:13 - En<br>10 on<br>17:13 - En<br>17:13 - En<br>17:13 - En<br>10 on<br>17:13 - En<br>10 on<br>17:13 - En<br>10 on<br>17:13 - En<br>10 on                                                                                                    | Det returner<br>pales fas<br>materier<br>ware Pensian -<br>" (81° Derectoper<br>" (81° Derectoper<br>" (81° Derectoper<br>thing fas d. |

| ⊇ Home<br>tools       | Kontaktperso<br>Ansvarlig for pen<br>er Demo Demose | n<br>sionsaftalen ho<br>an (demo@test | Medarb<br>s jer Administr<br>dk) mailen po<br>eller på ti | ejderkontakt<br>rationen kan kontaktes på<br>msion@ensurepension.dk<br>f. 5195 0000 | Pensionsleverandør<br>Jeres nuværende<br>pensionsleverandør er<br>Pensionsselskabet Demo |           | Sundhedsleverandør<br>Jeres nuværende<br>sundhedsleverandør er<br>Sundhedsleverandøren Demo |                      | Antal medarbejdere<br>5  |                      |  |
|-----------------------|-----------------------------------------------------|---------------------------------------|-----------------------------------------------------------|-------------------------------------------------------------------------------------|------------------------------------------------------------------------------------------|-----------|---------------------------------------------------------------------------------------------|----------------------|--------------------------|----------------------|--|
| A Employee Management | Medarbejdere                                        |                                       |                                                           |                                                                                     |                                                                                          |           |                                                                                             |                      |                          |                      |  |
|                       | Vis 10 v medarbejdere Opret ny medarbejder          |                                       |                                                           |                                                                                     |                                                                                          |           |                                                                                             |                      |                          |                      |  |
|                       | CPR :                                               | Navn 3                                | Tilmeldt<br>pension                                       | Tilmeldt :<br>sundhedsordningen                                                     | Pensionsgivende 🔅<br>løn pr. år                                                          | Bidragsg  | ruppe :                                                                                     | Firmabidrag :<br>i % | Personligt<br>bidrag i % | Sidst 0<br>opdateret |  |
|                       | ٩                                                   | ۹                                     |                                                           |                                                                                     | ٩                                                                                        | ⊽         | •                                                                                           |                      |                          |                      |  |
|                       | 3112690920                                          | Krist Test<br>Test                    | -                                                         | Aktiv siden 18/03/2025                                                              |                                                                                          | Testgrupp | ie 1                                                                                        | 12                   | 2                        | 18/03/2025           |  |
|                       | 0101010001                                          | Person<br>Navn 1                      | Aktiv siden<br>01/06/2024                                 | Aktiv siden 01/08/2024                                                              | 380000                                                                                   | Testgrupp | ie 2                                                                                        | 10                   | 4                        | 07/03/2025           |  |
|                       | 0101010004                                          | Person<br>Navn 4                      | Aktiv siden<br>01/01/2025                                 | —                                                                                   | 400000                                                                                   | Testgrupp | ie 1                                                                                        | 12                   | 2                        | 10/02/2025           |  |
|                       | 0101010003                                          | Person<br>Navn 3                      | Aktiv siden<br>01/01/2022                                 | Aktiv siden 01/01/2022                                                              | 400000                                                                                   | Testgrupp | ie 3                                                                                        | 8                    | 0                        | 10/02/2025           |  |
|                       | 0101010002                                          | Person<br>Navn 2                      | Aktiv siden 01/01/2024                                    | Aktiv siden 01/01/2024                                                              | 400000                                                                                   | Testgrupp | ie 2                                                                                        | 10                   | 4                        | 10/02/2025           |  |

#### Opret medarbejder Fornavni CPR-r O Dansk O Engelsk Dansk statsborger Bidragsgruppe Ja 🔿 Nej Overenskomst 🔾 Ja 🔘 Nej onsbidrag i % (Firma) Dato for indtrædelse i sun sbidrag i % (Meda Bemærkninger Dato for indtrædelse i pension onsgivende løn pr. år Afbryd

## 05

### Søg og filtrer

Det er muligt at søge i, sortere og filtrere informationen ved at bruge de forskellige bokse til det.

Ved at trykke på en person vil du komme til personsiden, vist herunder

## 06

### **Opret medarbejder**

For at tilmelde en ny person vælger du på oversigten "Opret ny medarbejder" i højre øvre del af oversigten.

Indtast data på den pågældende medarbejder.

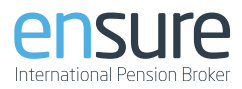

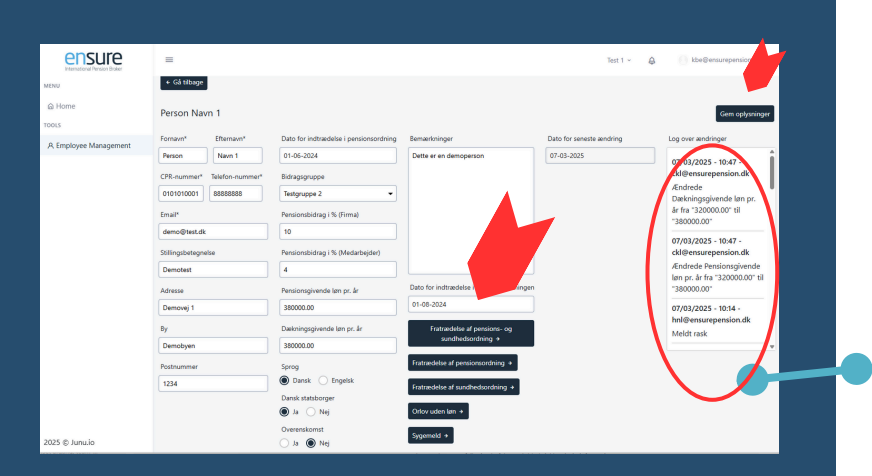

## 07

## Ret / Afmeld medarbejder

Her kan du ændre data på personer, samt fratræde, sygemelde og indmelde orlov på medarbejderen.

I højre øvre hjørne skal du gemme dine ændringer.

Derunder finder du en log over ændringer, som du eller en anden ansvarlig for personalet har foretaget på personen.

08

### Skift mellem virksomheder

Er du ansvarlig for flere virksomheder har du øverst til højre mulighed for at skifte mellem de forskellige virksomheder du er ansvarlig for

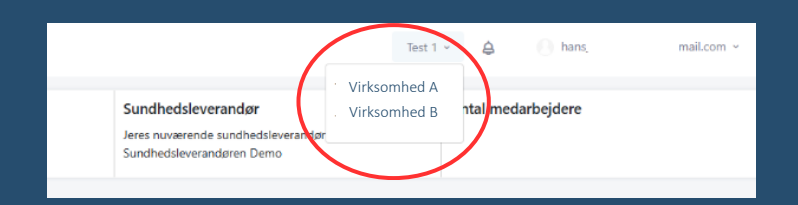